# Q5693A 8-bin Mailbox Administrator Guide

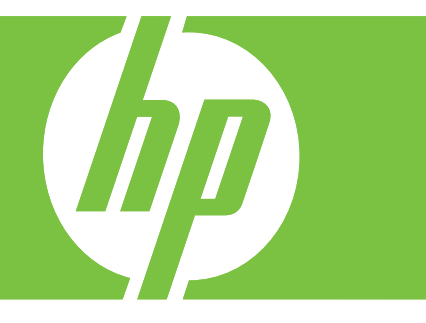

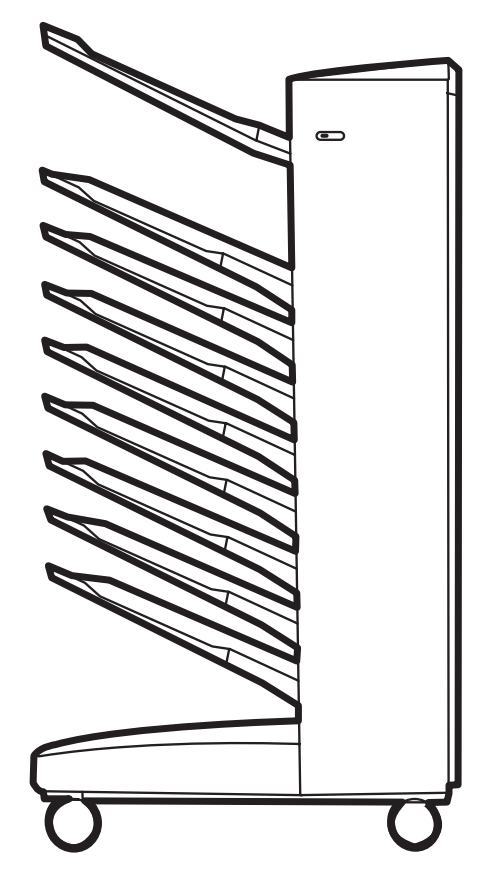

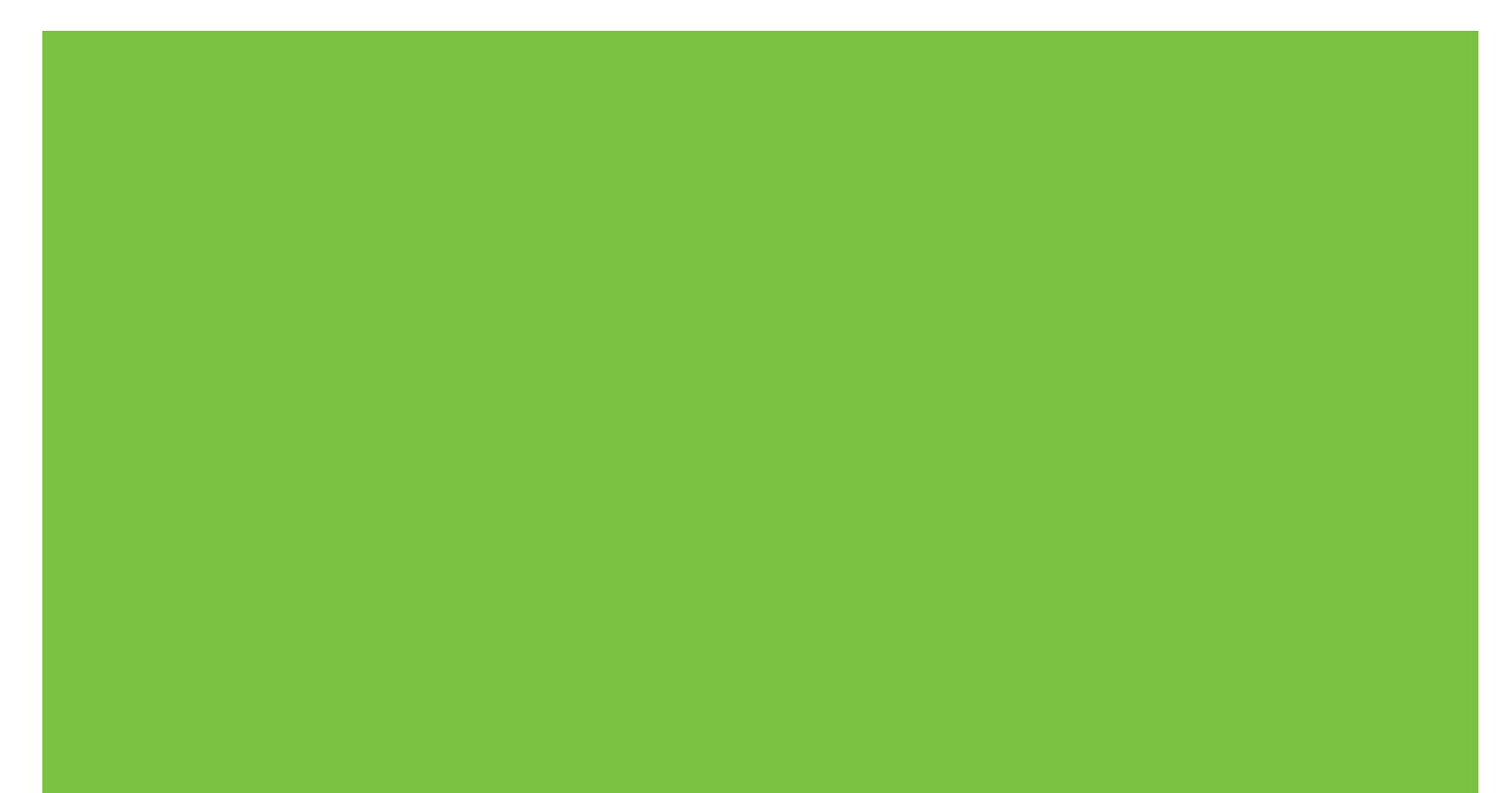

8-Bin Mailbox Administrator Guide

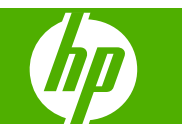

#### **Copyright and License**

© 2007 Copyright Hewlett-Packard Development Company, L.P.

Reproduction, adaptation or translation without prior written permission is prohibited, except as allowed under the copyright laws.

The information contained herein is subject to change without notice.

The only warranties for HP products and services are set forth in the express warranty statements accompanying such products and services. Nothing herein should be construed as constituting an additional warranty. HP shall not be liable for technical or editorial errors or omissions contained herein.

Part number: Q5693-90906

Edition 1, 10/2007

Trademark credits

Microsoft<sup>®</sup>, Windows<sup>®</sup>, Windows<sup>®</sup> XP, and Windows<sup>™</sup> Vista are U.S. registered trademarks of Microsoft Corporation.

PostScript<sup>®</sup> is a registered trademark of Adobe Systems Incorporated.

# **Table of contents**

#### **1 Product basics**

| Features               | 2 |
|------------------------|---|
| Identify the MBM parts | 3 |
| Light patterns         | 4 |

#### 2 Configure the MBM for your work environment

| Get started                                                                     | 6  |
|---------------------------------------------------------------------------------|----|
| Understand the operation modes                                                  | 7  |
| Mailbox                                                                         | 7  |
| Stacker                                                                         | 7  |
| Job Separator                                                                   | 7  |
| Sorter/Collator                                                                 | 7  |
| Set an operation mode                                                           | 9  |
| Set the operation mode at the control panel                                     | 9  |
| Set the operation mode in the printer driver to match the control-panel setting | 10 |
| Turn off the designated default output bin for copy jobs                        | 14 |
| HP LaserJet 9040/9050 Series printer                                            | 14 |
| HP LaserJet 9040mfp/9050mfp and HP Color LaserJet 9500mfp                       | 14 |
| HP LaserJet M9040 MFP and HP LaserJet M9050 MFP                                 | 14 |
| Assign a default output bin to a user or a group of users for the Mailbox mode  | 15 |
| Microsoft Windows                                                               | 15 |
| Macintosh                                                                       | 16 |
| Send a print job to an output bin that is different from the default            | 17 |
| Microsoft Windows                                                               | 17 |
| Macintosh                                                                       | 17 |
| Send a copy job to an output bin that is different from the default             | 19 |
|                                                                                 |    |

#### 3 Problem solving

| Resolve common problems                                | 22 |
|--------------------------------------------------------|----|
| Control-panel messages                                 |    |
| Clear jams                                             |    |
| Paper-jam locations and parts                          |    |
| Control-panel messages about jams                      |    |
| Clear jams in the belt                                 |    |
| Clear jams in the entry area                           | 29 |
| Clear jams in the face-up bin and in the flipper       | 30 |
| Clear jams in the delivery head and the face-down bins | 31 |
|                                                        |    |

#### 4 Support information

| World Wide Web       | 34 |
|----------------------|----|
| Warranty information | 35 |

#### Appendix A Operation modes summary table

#### Appendix B Specifications

| Physical specifications                 | 40 |
|-----------------------------------------|----|
| Space requirements                      | 40 |
| Power requirements and circuit capacity |    |
| Power consumption                       |    |
| Operating and storage environment       |    |
| Supported media                         | 45 |

#### Appendix C Regulatory information

| Declaration of Conformity | 48 |
|---------------------------|----|
| FCC regulations           | 49 |
| Canadian DOC regulations  | 50 |
| VCCI statement (Japan)    | 50 |
| EMI statement (Korea)     | 50 |
| EMI statement (Taiwan)    | 50 |
|                           |    |
|                           |    |

| ıdex |
|------|
|------|

# **1 Product basics**

The HP 8-bin Mailbox (multibin mailbox, or MBM) makes it easier to share one printer among several users that might be located in different departments or workgroups within a network-shared environment. The MBM attaches to a printer or multifunction peripheral (MFP) and provides multiple output bins that can be assigned to a user or a group of users.

The MBM can be used with any of these HP products:

- HP LaserJet 9040 Series printers
- HP LaserJet 9050 Series printers
- HP LaserJet 9040mfp
- HP LaserJet 9050mfp
- HP Color LaserJet 9500mfp
- HP LaserJet M9040 MFP
- HP LaserJet M9050 MFP

### **Features**

The MBM has the following features:

- The MBM supports printing or copying output at up to 50 pages per minute (ppm).
- The face-up bin (upper-left bin) can hold up to 125 sheets of 75 grams per square meter (g/m2) (20-lb bond) paper. Jobs are stacked in reverse order.
- The face-down bins can hold up to 250 sheets of 75 g/m2 (20-lb bond) paper each. Jobs are stacked in order.
- You can use the MBM as a mailbox, stacker, job separator, or sorter/collator.
  - Mailbox: The eight face-down bins can be assigned to a user or a group of users. All jobs that a user or group of users sends are delivered to their assigned bin. This is the default operation mode.
  - Stacker: The MBM can act as a stacker. With the eight face-down bins, it can stack up to 2,000 sheets of 75 g/m2 (20-lb bond) paper. Jobs are sent to the lowest available (empty) bin. Large jobs might stack up into the next bin.
  - Job Separator: Jobs are delivered to the first available (empty) bin (a job can include the original and its copies), starting from the top bin to the bottom bin.
  - Sorter/Collator: Copies of a single job are delivered to consecutive bins.
- In addition to supporting all of the media that the output bins support, the face-up bin also supports cardstock, envelopes, labels, and transparencies. For more information about supported media, see <u>Supported media on page 45</u>.

## **Identify the MBM parts**

Figure 1-1 HP LaserJet printer (left) and HP LaserJet MFP (right)

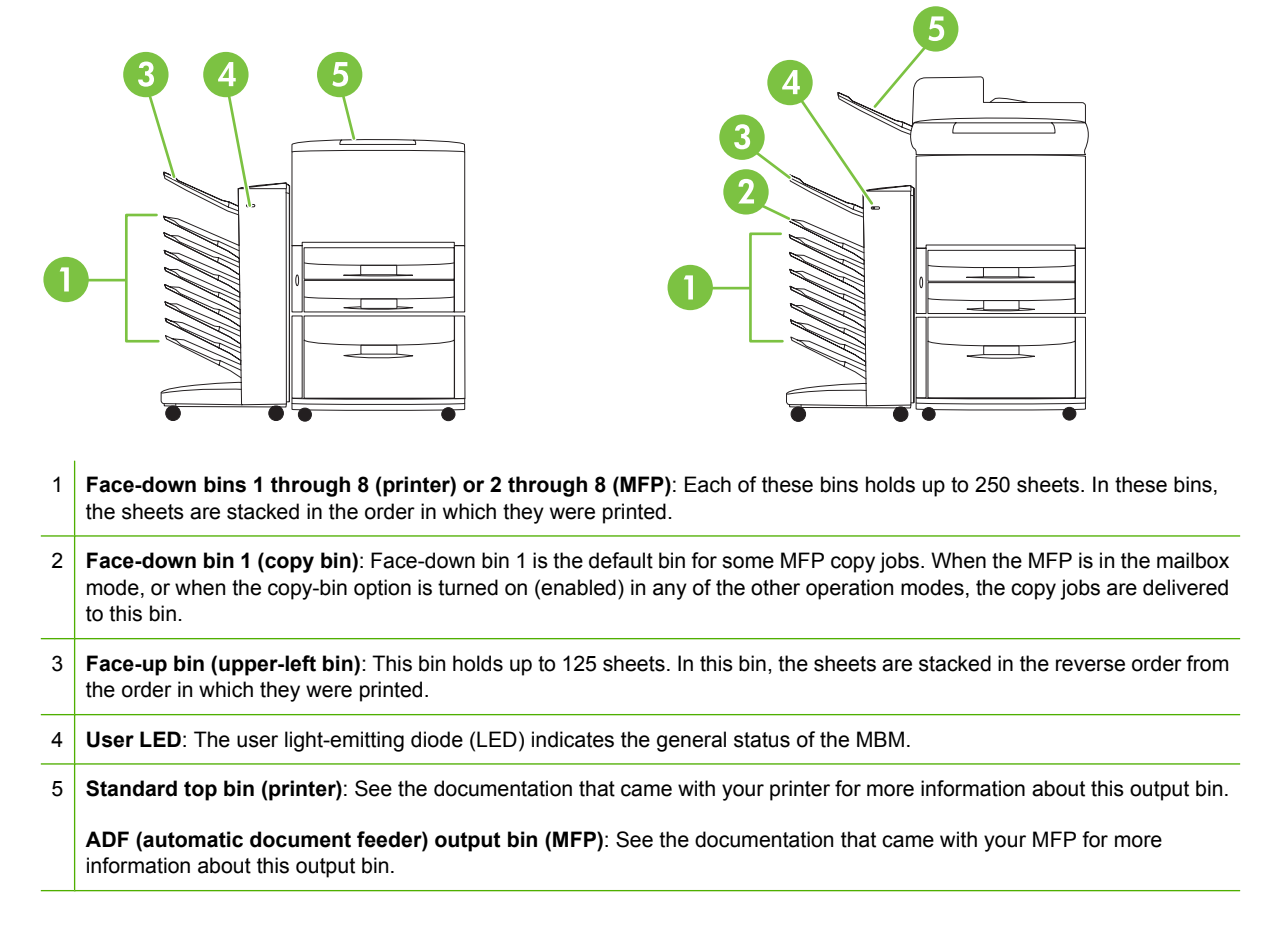

NOTE: For more information about which output bins are designated to received copy and print jobs, see Get started on page 6.

# Light patterns

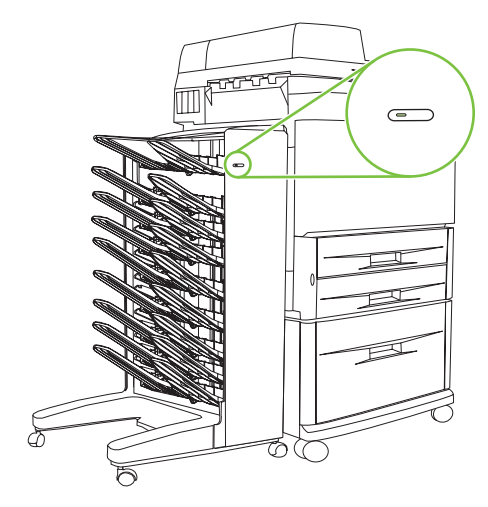

The user LED, located on the front of the MBM, indicates the status of the MBM. Use the following table to interpret the device status by reading the user LED.

| LED state       | Indication                                                                                                    |
|-----------------|----------------------------------------------------------------------------------------------------|
| Green, solid    | The MBM is operating normally.                                                                                                    |
| Green, blinking | The MBM is in Service mode.                                                                                                    |
| Amber, solid    | A malfunction has occurred. See the printer or MFP control-<br>panel display and <u>Control-panel messages on page 24</u> for<br>more information.                                                         |
| Amber, blinking | A jam or another error has occurred. Or, the MBM has been removed from the printer or MFP. See the printer or MFP control-panel display and <u>Control-panel messages</u> on page 24 for more information. |
| Off             | The MBM is off.                                                                                                    |

# 2 Configure the MBM for your work environment

This chapter contains information about the following topics:

- Get started
- Understand the operation modes
- Set an operation mode
- <u>Turn off the designated default output bin for copy jobs</u>
- Assign a default output bin to a user or a group of users for the Mailbox mode
- Send a print job to an output bin that is different from the default
- Send a copy job to an output bin that is different from the default

NOTE: The illustrations in this section show the text in English. Depending on the operating system that you are using and what settings you have set, your screens might not look like these illustrations.

## **Get started**

After the printer driver is installed, you have to configure the MBM in the printer driver and at the control panel before you can use it.

Whether the MBM is connected to a printer or MFP, an output bin is set to be the first or only bin to receive copies (the copy bin) or print jobs. See the following table for more information about which output bins are designated to received copy and print jobs. For more information, see <u>Send a copy job</u> to an output bin that is different from the default on page 19.

| When the MBM is connected to | Operational mode                                                                                                 | Copy bin                                                        | Default output bin for<br>copy jobs    | Default output bin for print jobs |
|------------------------------|----------------------------------------------------------------------------------------------------|-----------------------------------------------------------------|----------------------------------------|-----------------------------------|
| Printer                      | <ul> <li>Mailbox mode</li> <li>Stacker mode</li> <li>Job Separator mode</li> <li>Sorter/Collator mode</li> </ul> | (The printer does not produce copies.)                          | (The printer does not produce copies.) | Standard top bin                  |
| MFP                          | Mailbox mode                                                                                                    | Not applicable (it is<br>always enabled in the<br>Mailbox mode) | Face-down bin 1                        | Face-down bins 2<br>through 8     |
|                              | <ul> <li>Stacker mode</li> <li>Job Separator<br/>mode</li> <li>Sorter/Collator<br/>mode</li> </ul>               | Enabled (default)                                               | Face-down bin 1                        | Face-down bins 2<br>through 8     |
|                              | <ul> <li>Stacker mode</li> <li>Job Separator<br/>mode</li> <li>Sorter/Collator<br/>mode</li> </ul>               | Disabled                                                        | Face-down bins 1<br>through 8          | Face-down bins 1<br>through 8     |

## **Understand the operation modes**

The MBM has four operation modes.

NOTE: When the MBM is connected to a multifunction peripheral (MFP), the face-down bin 1 is designated for copy jobs (as the default) and is not available in the printer driver. Each of the remaining seven output bins is available in the printer driver. When the operation mode is changed, the printer or MFP restarts

#### **Mailbox**

The eight face-down bins (seven face-down bins when the MBM is connected to an MFP) can be assigned to individual users or a groups of users. All jobs that a user or group of users sends are delivered to the assigned bin. This is the default operation mode. When the mailbox mode is selected, each output bin is available as an output destination in the printer driver and at the control panel.

The face-up bin (upper-left bin) can hold up to 125 sheets and each face-down bin can hold up to 250 sheets. When an assigned output bin is full, the printer or MFP stops printing until the media in the bin is removed.

#### Stacker

The MBM can be used as a stacker. Using the eight face-down bins, it can stack up to 2,000 sheets. Jobs are sent to output bins starting with the lowest available empty face-down bin. When an output bin is full, the current job or a new job is sent into the next available bin until that bin is full. Large jobs might stack up into the next bin. When the Stacker mode is selected, you cannot select which bin to send your job to.

When an output bin is full, the job is automatically delivered to the next available bin. When all of the face-down bins are full, the printer or MFP stops printing and indicates (on the printer or MFP controlpanel display) that the stacker is full. In order for the printer or MFP to continue printing, you must remove any media from the top face-down bin (bin 1) first and then continue down.

NOTE: Do not remove media from the top face-down bin (bin1) and then attempt to replace it in that bin. The stack order is disrupted when the media is removed and then replaced.

#### **Job Separator**

Jobs are delivered to an available (empty) output bin (a job can include the original and its copies), starting from the top bin and continuing to the bottom bin. If no bins are empty, a job is delivered first to the top bin and, if the top bin is full, then to subsequent bins, continuing to the bottom bin. The bin that the job is sent to is considered the destination bin. When the Job Separator mode is selected, you cannot select which bin to send your job to.

When the destination bin is full, the printer or MFP stops printing (even if the other bins are not full). In order for the printer or MFP to continue printing, you must remove the media from the destination bin.

#### Sorter/Collator

Each copy of a single print or copy job is delivered to a separate output bin, starting with the top facedown bin and continuing to the bottom bin. When a copy is delivered to the lowest bin, the next copy is delivered to the top face-down bin and the delivery process is repeated. When this mode is selected, you cannot select which bin to send your job to. If a print or copy job is sent to a bin that is full, the printer or MFP stops printing (even if the other bins are not full). For the printer or MFP to continue printing, you must remove the media from the full bin.

## Set an operation mode

Set the operation mode at the printer or MFP control panel. Then configure the printer driver on all clients so that it matches the operation mode that you set at the control panel.

#### Set the operation mode at the control panel

#### HP LaserJet 9040/9050 Series printer

- 1. Use  $\blacktriangle$  or  $\blacktriangledown$  to scroll to CONFIGURE DEVICE, and then press  $\checkmark$ .
- 2. Use  $\blacktriangle$  or  $\blacktriangledown$  to scroll to MBM-8 CONFIG, and then press  $\checkmark$
- 3. Use  $\blacktriangle$  or  $\blacktriangledown$  to scroll to Operation Mode, and then press  $\checkmark$
- 4. Use **A** or **V** to scroll to the operation mode that you want, and then press **V**. The printer turns off and then on.
- 5. Continue to <u>Set the operation mode in the printer driver to match the control-panel setting</u> on page 10.

#### HP LaserJet 9040mfp/9050mfp and HP Color LaserJet 9500mfp

- **1.** Press the Menu button.
- 2. Scroll to and touch CONFIGURE DEVICE.
- 3. Scroll to and touch MBM-8 CONFIG.
- 4. Scroll to and touch Operation Mode.
- 5. Scroll to the operation mode that you want, and then touch OK. An asterisk (\*) appears next to your selection. The MFP turns off and then on.
- 6. Continue to <u>Set the operation mode in the printer driver to match the control-panel setting</u> on page 10.

#### HP LaserJet M9040 MFP and HP LaserJet M9050 MFP

- **1.** Scroll to and touch Administration.
- 2. Scroll to and touch Device Behavior.
- 3. Scroll to and touch MBM-8 CONFIG.
- 4. Touch Operation Mode.
- 5. Select the operation mode you want to use, and then touch Save. The MFP turns off and then on.
- 6. Continue to <u>Set the operation mode in the printer driver to match the control-panel setting</u> on page 10.

# Set the operation mode in the printer driver to match the control-panel setting

The operation-mode setting in the printer driver needs to match the operation mode that was selected at the control panel to ensure that print or copy jobs are delivered to the expected destination bin.

#### Windows

- NOTE: To take full advantage of the paper-handling capabilities of the printer/MFP, set the operation mode in the printer driver for each user.
  - 1. For Windows<sup>®</sup> 2000, Windows<sup>®</sup> XP, Windows Server 2003, and Windows<sup>™</sup> Vista computers in classic view, click the **Start** button, point to **Settings**, and then click **Printers**.

For Windows XP and Windows Server 2003 computers in default view, click the **Start** button, and then click **Printers and Faxes**.

For Windows Vista computers in default view, click the **Start** button, click **Control Panel**, and then click **Printer** under the **Hardware and Sound** category.

- 2. Right-click the HP product icon, and then click **Properties**.
- 3. Click the **Device Settings** tab.

- 4. Perform one of the following actions:
  - For automatic configuration, under Installable Options, click Update Now in the Automatic Configuration list.

| General       | Sharing                            | Ports               | Advanced              | Color Managemen |
|---------------|------------------------------------|---------------------|-----------------------|-----------------|
| Secur         | ity                                | Device              | Settings              | About           |
|               | Printer auto select                | t: <u>Letter</u>    |                       | ~               |
|               | manuai reeu in m<br>Trav 1: Letter | ay I; <u>Letter</u> |                       | 14.1            |
|               | Tray 2: Letter                     |                     |                       |                 |
|               | Tray 3: Letter                     |                     |                       |                 |
|               | Tray 4: Letter                     |                     |                       |                 |
| 🖶 ត្រូវី Font | : Substitution Tabl                | e                   |                       |                 |
| Exte          | rnal Fonts                         | 20                  |                       |                 |
| 😑 🚮 Insta     | allable Options                    |                     |                       |                 |
|               | Accessory Output                   | Bin: Not Ins        | talled                | <b>#</b>        |
|               | Automatic Configu                  | uration: 0          | ff 🗸 🗸                |                 |
|               | Tray 1: <u>Installed</u>           | Of                  | f                     |                 |
|               | Tray 4: <u>Installed</u>           | Up                  | odate Now             |                 |
|               | Duplex Unit (for 2                 | -Sided Printin      | ng): <u>Installed</u> |                 |
|               | Allow Manual Dupl                  | exing: <u>Enabl</u> | <u>ed</u>             |                 |
|               | Printer Memory: 2                  | 56 MB               |                       |                 |
|               | Printer Hard Disk:                 | <u>Installed</u>    |                       |                 |
|               | Job Storage: <u>Enat</u>           | bled                |                       | ~               |
|               |                                    | 799.9               |                       | (1999)          |

• For manual configuration, under **Installable Options**, select the appropriate operation mode in the **Accessory Output Bin** list.

| General | Sharing                                                                                                    | Ports                                                                                                    | Advanced                                                                                                    | Color Management                    |
|---------|----------------------------------------------------------------------------------------------------|----------------------------------------------------------------------------------------------------|----------------------------------------------------------------------------------------------------|-------------------------------------|
| Secur   | ity                                                                                                    | Device                                                                                                    | Settings                                                                                                    | About                               |
| Fxte    | Printer auto sele<br>Manual Feed in T<br>Tray 1: <u>Letter</u><br>Tray 2: <u>Letter</u><br>Tray 3: <u>Letter</u><br>Tray 4: <u>Letter</u><br>: Substitution Tal                                | ct: <u>Letter</u><br>Tray 1: <u>Letter</u><br>ble                                                                                                    |                                                                                                    |                                     |
| - Insta | allable Options<br>Accessory Outpu<br>Automatic Config<br>Tray 1: <u>Installed</u><br>Tray 4: <u>Installed</u><br>Duplex Unit (for<br>Allow Manual Dup<br>Printer Memory:<br>Printer Hard Disk | ut Bin: Not 1<br>guration HP 31<br>HP 31<br>H | Installed<br>DOO-Sheet Stapler;<br>DOO-Sheet Stacker<br>ultifunction Finishe<br>Mailbox - Mailbox<br>Mailbox - Stacker<br>Mailbox - Job Sep<br>nstalled | Stacker<br>r<br>Mode<br>arator Mode |
| <       |                                                                                                    |                                                                                                    |                                                                                                    | >                                   |

5. Click **OK** to save your settings.

#### Mac OS X

- 1. In the Apple menu, click System Preferences.
- 2. In the System Preferences dialog box, click Print & Fax.
- 3. Click the Set Up Printers button. Printer List appears.
- 4. Select the HP product, and then click **Show Info** on the **Printers** menu.
- 5. Select the Installable Options panel.

6. In the Accessory Output Bins list, select HP Multi-Bin Mailbox.

| Installad HP 3000-Sheet Stacker<br>HP 3000-Sheet Stapler-Stacker<br>HP Multifunction Finisher<br>Accessory Output Bir<br>Mailbox Mode: Mailbox Mode<br>Memory Configuration: 368 – 495 MB RAM<br>Paper Matching: Prompt User for correct size | HP Color Lis           | Not Installed                 |
|----------------------------------------------------------------------------------------------------|------------------------|-------------------------------|
| Accessory Output Bit<br>Mailbox Mode: Mailbox Mode<br>Memory Configuration: 368 - 495 MB RAM<br>Paper Matching: Prompt User for correct size                                                                                                  | Installabl             | HP 3000-Sheet Stacker         |
| HP Multifunction Finisher<br>Accessory Output Bir S HP Multi-Bin Mailbox<br>Mailbox Mode: Mailbox Mode<br>Memory Configuration: 368 – 495 MB RAM<br>Paper Matching: Prompt User for correct size                                              | 2000-Sheet Paper       | HP 3000-Sheet Stapler-Stacker |
| Accessory Output Bir s V HP Multi-Bin Mailbox<br>Mailbox Mode: Mailbox Mode<br>Memory Configuration: 368 – 495 MB RAM<br>Paper Matching: Prompt User for correct size                                                                         | S 2000 Succession      | HP Multifunction Finisher     |
| Mailbox Mode: Mailbox Mode<br>Memory Configuration: 368 - 495 MB RAM<br>Paper Matching: Prompt User for correct size                                                                                                    | Accessory Output Bir s | ✓ HP Multi-Bin Mailbox        |
|                                                                                                    | Memory Configuration:  | : 368 - 495 MB RAM            |
|                                                                                                    | Paper Matching: Pro    | mpt User for correct size     |
|                                                                                                    | Paper Matching: Pro    | mpt User for correct size     |
|                                                                                                    | Paper Matching: Pro    | mpt User for correct size     |

7. In the **Mailbox Mode** list, select the appropriate operational mode, and then click **Apply Changes**.

| 0.0.6         | Printer Info                   |               |
|---------------|--------------------------------|---------------|
| HP Co         | lor LaserJet 9500 mfp          |               |
| 2000-Sheet    | Paper Feeder                   |               |
| Accessory Out | Not Installed                  | wox 📫         |
| Mailbox Mode  | ✓ Mailbox Mode                 |               |
| Memory Confi  | Stacker Mode<br>Separator Mode |               |
| Paper Matchin | Sorter Collator Mode           | ize 🛟         |
|               |                                |               |
|               |                                | Apply Changes |

## Turn off the designated default output bin for copy jobs

If the MBM is connected to an MFP, the face-down bin 1 is designated for regular copy jobs in the following operation modes:

- Stacker
- Job Separator
- Sorter/Collator

If the copy bin is turned off, regular copy jobs are sent to face-down bins 1 through 8 for the Stacker, Job Separator, and Sorter/Collator modes.

NOTE: This option does not apply to the Mailbox mode. When the Mailbox mode is used, the facedown bin 1 is always used for copy jobs.

#### HP LaserJet 9040/9050 Series printer

- 1. Use  $\blacktriangle$  or  $\checkmark$  to scroll to CONFIGURE DEVICE, and then press  $\checkmark$  .
- 2. Use  $\blacktriangle$  or  $\nabla$  to scroll to MBM-8 CONFIG, and then press  $\checkmark$ .
- 3. Use  $\blacktriangle$  or  $\blacktriangledown$  to scroll to Copier Bin, and then press  $\checkmark$ .
- 4. Use  $\blacktriangle$  or  $\blacksquare$  to scroll to the option to turn the copy bin on or off, and then press  $\checkmark$  .

#### HP LaserJet 9040mfp/9050mfp and HP Color LaserJet 9500mfp

- **1.** Press the Menu button.
- 2. Scroll to and touch CONFIGURE DEVICE.
- 3. Scroll to and touch MBM-8 CONFIG.
- 4. Scroll to and touch Copier Bin.
- 5. Scroll to the option to turn the copier bin on or off, and then touch OK.

#### HP LaserJet M9040 MFP and HP LaserJet M9050 MFP

- **1.** Scroll to and touch Administration.
- 2. Scroll to and touch Device Behavior.
- 3. Scroll to and touch MBM-8 CONFIG.
- 4. Touch Copier Bin.
- 5. Touch Enabled or Disabled, and then touch Save.

# Assign a default output bin to a user or a group of users for the Mailbox mode

When the HP 8-bin Mailbox (MBM) is configured as a mailbox, the output bins can be assigned to users or groups of users. This feature is available in the printer driver.

#### **Microsoft Windows**

1. For Windows 2000, Windows XP, Windows Server 2003, and Windows Vista computers in classic view, click the **Start** button, point to **Settings**, and then click **Printers**.

For Windows XP and Windows Server 2003 computers in default view, click the **Start** button, and then click **Printers and Faxes**.

For Windows Vista computers in default view, click the **Start** button, click **Control Panel**, and then click **Printer** under the **Hardware and Sound** category.

- 2. Right-click the HP product icon, and then click **Printing Preferences**.
- 3. On the **Output** tab, select the appropriate output bin, and then click **OK**.

| HP LaserJet M9050 MFP PCL 6 Printing Preferences              |                                                                                                    |  |  |  |  |
|---------------------------------------------------------------|----------------------------------------------------------------------------------------------------|--|--|--|--|
| Advanced Printing Shortcuts Paper/Quality Effects Finishing 0 | utput Job Storage Services                                                                                                    |  |  |  |  |
|                                                               |                                                                                                    |  |  |  |  |
| Dut<br>Bin                                                    | put Bin Options<br>:<br>utomatically Select                                                                                                    |  |  |  |  |
|                                                               | utomatically Select<br>pper Left Bin (Straightest Path)<br>utput Bin 2<br>utput Bin 3<br>utput Bin 4<br>utput Bin 5<br>utput Bin 6<br>utput Bin 7<br>utput Bin 7 |  |  |  |  |
|                                                               |                                                                                                    |  |  |  |  |
|                                                               | OK Cancel Apply                                                                                                    |  |  |  |  |

4. Repeat steps 1 through 3 for each user.

#### Macintosh

You can assign a default output bin to a user or a group of users for the Mailbox mode by creating a preset in the printer driver that specifies the appropriate output bin set.

- 1. At the computer that belongs to the user that you are assigning, open a document and then click **Print** on the **File** menu.
- 2. Select the appropriate output bin.
- 3. In the **Presets** pop-up menu, click **Save As**, and then type a name for the preset.

# Send a print job to an output bin that is different from the default

Because you cannot specify a face-down output bin to send your print job to in the Stacker, Job Separator, and Sorter/Collator modes, the bin option for these modes is **Output Bins 1-8** (for printers) or **Output Bins 2-8** (for MFPs). When the MBM is connected to an MFP, output bin 1 is not available in the printer driver.

#### **Microsoft Windows**

- 1. Open a document, and then click **Print** on the **File** menu.
- 2. Click Setup or Properties. (The options might be different for your program.)
- 3. Click the **Output** or **Destination** tab.
- 4. In the **Bin** list, select an output bin, and then click **OK**.

| HP LaserJet M9050 MFP PCL 6 Printing Preferen            | ces ? 🔀                                                                                                    |
|----------------------------------------------------------|----------------------------------------------------------------------------------------------------|
| Advanced Printing Shortcuts Paper/Quality Effects Finish | ing Output Job Storage Services                                                                                           |
|                                                          |                                                                                                    |
|                                                          | Output Bin Options<br>Bin:<br>Automatically Select                                                                        |
|                                                          | Automatically Select<br>Upper Left Bin (Straightest Path)<br>Output Bin 2<br>Output Bin 3<br>Output Bin 4<br>Output Bin 5 |
|                                                          | Output Bin 6<br>Output Bin 7<br>Output Bin 8                                                                              |
| <b>(p</b> )                                              | <u>H</u> elp                                                                                                    |
|                                                          | OK Cancel Apply                                                                                                    |

#### **Macintosh**

- 1. On the File menu, click Print.
- 2. Select the **Finishing** panel.

- 3. In the Output Destination list, select 8-Bin Mailbox.
- 4. In the Mailbox Options list, select the appropriate output bin, and then click Print.

# Send a copy job to an output bin that is different from the default

#### HP LaserJet 9040mfp/9050mfp and HP Color LaserJet 9500mfp

- **1.** Touch the copy icon on the control-panel display.
- 2. Touch COPY SETTINGS, and then touch the Advanced tab.
- 3. Select the output bin for your copy job.

#### HP LaserJet M9040 MFP and HP LaserJet M9050 MFP

- 1. Touch Copy.
- 2. Scroll to and touch Output Bin.
- 3. Choose the output bin.
- 4. Touch OK.

The output bin options that are available for copy jobs differ depending on the operation mode. See the following table for more information.

| Operational mode         | Copy bin is enabled       | Copy bin is disabled                                    |  |
|--------------------------|---------------------------|---------------------------------------------------------|--|
| Mailbox mode             | UPPER BIN                 | Not applicable (the face-down bin 1 is                  |  |
|                          | BIN 1 <sup>1</sup>        | always used for copy jobs when the Mailbox mode is set) |  |
|                          | BIN 2                     |                                                         |  |
|                          | BIN 3                     |                                                         |  |
|                          | BIN 4                     |                                                         |  |
|                          | BIN 5                     |                                                         |  |
|                          | BIN 6                     |                                                         |  |
|                          | BIN 7                     |                                                         |  |
|                          | BIN 8                     |                                                         |  |
| Stacker mode             | UPPER BIN (STRAIGHT PATH) | UPPER BIN (STRAIGHT PATH)                               |  |
| Job Separator mode       | BIN 1 <sup>1</sup>        | BINS 1-8 (CORRECT ORDER) <sup>1</sup>                   |  |
| Sorter/Collator mode     | BINS 2-8 (CORRECT ORDER)  |                                                         |  |
| <sup>1</sup> Default bin |                           |                                                         |  |

# Problem solving

# **Resolve common problems**

Use the information in the following table to resolve common problems that can occur with the MBM.

| Problem                                                                                                    | Solution                                                                                                    |  |
|----------------------------------------------------------------------------------------------------|----------------------------------------------------------------------------------------------------|--|
| The MBM does not turn on.                                                                                                    | • Make sure that the power cord is firmly plugged into the 2,000-sheet input tray.                                                                                                    |  |
|                                                                                                    | <ul> <li>If you are using the MBM with the HP Color LaserJet<br/>9500mfp, make sure that the power cord is firmly plugged<br/>into the base of the MFP unit.</li> </ul>                                                                        |  |
|                                                                                                    | <ul> <li>Make sure that the MBM communications cable is firmly<br/>plugged into the printer or MFP.</li> </ul>                                                                                                    |  |
|                                                                                                    | • Turn the printer or MFP off, check all of the cable connections, and then turn the printer or MFP on.                                                                                                    |  |
| The printer or MFP does not recognize the MBM.                                                                                                    | • Check the power cord on the MBM.                                                                                                    |  |
| -OR-                                                                                                    | <ul> <li>Make sure that the MBM has been configured in the<br/>printer software.</li> </ul>                                                                                                    |  |
| The user LED on the MBM is off.                                                                                                    | <ul> <li>Make sure that the MBM communications cable is firmly<br/>plugged into the printer or MFP.</li> </ul>                                                                                                    |  |
|                                                                                                    | • Print a configuration page to see if the MBM is operating normally.                                                                                                    |  |
|                                                                                                    | • If the printer or MFP still does not recognize the MBM, contact your authorized HP service provider. See <u>Support</u> information on page 33.                                                                                              |  |
| The job went to a different output location than expected.                                                                                                    | <ul> <li>Make sure that you are using supported media weights<br/>and sizes. For more information, see <u>Supported media</u><br/>on page 45.</li> </ul>                                                                                       |  |
|                                                                                                    | <b>NOTE:</b> Using media that is outside of HP specifications might cause problems that could require repair. This repair is not covered by the Hewlett-Packard warranty or service agreements.                                                |  |
|                                                                                                    | <ul> <li>Make sure that the correct output bin is selected in the<br/>printer software. For more information about changing<br/>settings in the printer software, see the user<br/>documentation that came with the printer or MFP.</li> </ul> |  |
|                                                                                                    | <ul> <li>Print a configuration page and make sure that the<br/>operation mode in the printer software matches the<br/>information on the configuration page.</li> </ul>                                                                        |  |
| Because the face-down bins are full, the printer or MFP has<br>stopped printing. But when I remove the paper from one of the<br>face-down bins, the printer or MFP does not continue printing<br>the job | Make sure to remove all of the media, starting with the topmost face-down bin (bin 1) and continuing down. If media is removed starting from any bin other than bin 1, the MBM ignores it.                                                     |  |
|                                                                                                    | <b>NOTE:</b> Do not remove media from the top face-down bin (bin1) and then attempt to replace it in that bin. The stack order is disrupted when the media is removed and then replaced.                                                       |  |
| The print media jams.                                                                                                    | <ul> <li>Make sure that you are using supported media weights<br/>and sizes. For more information, see <u>Supported media</u><br/>on page 45.</li> </ul>                                                                                       |  |

| Problem              | Solution                                                                                                    |  |
|----------------------|----------------------------------------------------------------------------------------------------|--|
|                      | <b>NOTE:</b> Using media that is outside of HP specifications might cause problems that could require repair. This repair is not covered by the Hewlett-Packard warranty or service agreements. |  |
|                      | • Check the cables and connectors between the printer and the MBM.                                                                                                    |  |
| Repeated jams occur. | Repeated jams that occur when print media travels between<br>the printer or MFP and the MBM might mean that the printer or<br>MFP and the MBM are set up on an uneven floor.                    |  |
|                      | Level the MBM. See the MBM installation guide for more information about leveling the MBM.                                                                                                    |  |

# **Control-panel messages**

The following table explains general control-panel messages that pertain to the MBM.

NOTE: For control-panel messages that pertain to jams that occur when using the MBM, see <u>Control-panel messages about jams on page 26</u>.

| Control panel message             | Description                                                          | Recommended action                                                                                                    |
|-----------------------------------|----------------------------------------------------------------------|----------------------------------------------------------------------------------------------------|
| UPPER LEFT BIN FULL               | The face-up bin (upper-left bin) is full.                            | Remove all media from the face-up bin.                                                                                                    |
| optional bin 1 full               | One or more of the face-down bins are full.                          | Remove all media from the face-down bins.                                                                                                    |
| optional bin 2 full               |                                                                      |                                                                                                    |
| optional bin 3 full               |                                                                      |                                                                                                    |
| optional bin 4 full               |                                                                      |                                                                                                    |
| optional bin 5 full               |                                                                      |                                                                                                    |
| optional bin 6 full               |                                                                      |                                                                                                    |
| optional bin 7 full               |                                                                      |                                                                                                    |
| optional bin 8 full               |                                                                      |                                                                                                    |
| optional bins 1-8 full            |                                                                      |                                                                                                    |
| optional bins 2-8 full            |                                                                      |                                                                                                    |
| Output paper path open            | The MBM is not correctly attached to the                             | 1. Attach the MBM to the printer or MFP.                                                                                                    |
|                                   | printer of MFP on the left side.                                     | 2. Adjust the casters on the bottom of the MBM to level the MBM. See the MBM installation guide for more information about leveling the MBM.                                                                              |
| 13.12.XX                          | A jam exists in the MBM.                                             | For more information, see <u>Control-panel</u>                                                                                                    |
| Jam in left accessory             |                                                                      | messages about Jams on page 20.                                                                                                    |
| 66.12.60                          | A problem exists with the delivery-head internal mechanism.          | 1. Move the MBM away from the printer or MFP.                                                                                                    |
| 66.12.61<br>output device failure |                                                                      | <ol> <li>Verify that all of the output bins are seated correctly.</li> </ol>                                                                                                    |
|                                   |                                                                      | <ol> <li>Remove any pieces of media that might<br/>be obstructing movement of the delivery<br/>head. See <u>Paper-jam locations and</u><br/><u>parts on page 26</u> for the location of the<br/>delivery head.</li> </ol> |
|                                   |                                                                      | 4. Reattach the MBM.                                                                                                    |
|                                   |                                                                      | <ol> <li>Wait for the solid green status light to<br/>appear on the user LED before you<br/>continue printing.</li> </ol>                                                                                                 |
| Check bins of the output device   | A problem exists with the up-and-down movement of the delivery head. | 1. Move the MBM away from the printer or MFP.                                                                                                    |
| 65.12.70                          | -                                                                    | 2. Make sure that all of the output bins are                                                                                                    |

| Control panel message   | Description                           | Recommended action |                                                                                                    |
|-------------------------|---------------------------------------|--------------------|----------------------------------------------------------------------------------------------------|
| 65.22.72                |                                       | 3.                 | Make sure that the blind cover is seated                                                                                                    |
| 65.22.73                |                                       |                    | parts on page 26 for the location of the                                                                                                    |
| output device condition |                                       |                    | bind cover.                                                                                                    |
|                         |                                       | 4.                 | Remove any media that might obstruct<br>the belt movement. See <u>Paper-jam</u><br><u>locations and parts on page 26</u> for the<br>location of the belt. |
|                         |                                       | 5.                 | Reattach the MBM.                                                                                                    |
|                         |                                       | 6.                 | Wait for the solid green status light to appear on the user LED before you continue printing.                                                             |
| 66.12.05                | An internal malfunction has occurred. | Tur                | n the printer or MFP off and then on again.                                                                                                    |
| 66.12.06                |                                       | <u>Sup</u>         | port information on page 33.                                                                                                    |
| 66.12.86                |                                       |                    |                                                                                                    |
| output device failure   |                                       |                    |                                                                                                    |

## **Clear jams**

If the message Jam in left accessory appears on the control panel, follow the recommended action in <u>Control-panel messages about jams on page 26</u>.

NOTE: When you clear a jam, be very careful not to tear the media. If even a small piece of media is left in the MBM, it can cause additional jams.

#### Paper-jam locations and parts

The following illustration shows the MBM parts that might be involved when jams occur.

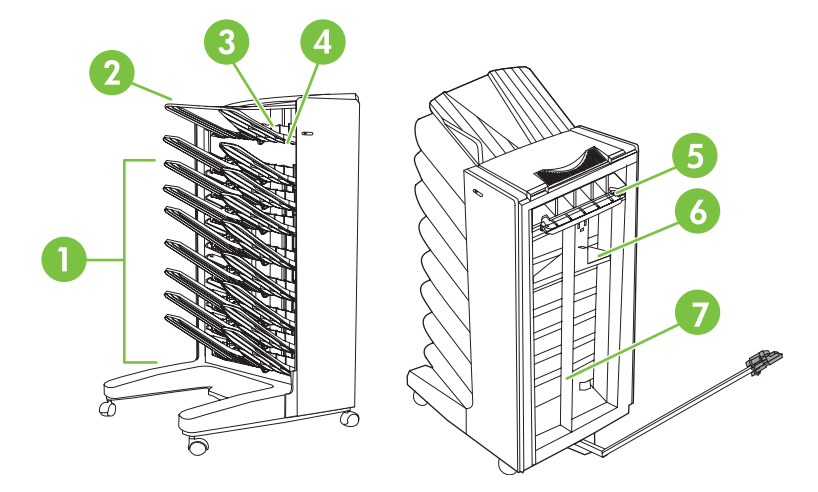

| 1 | Face-down bins |
|---|----------------|
| 2 | Face-up bin    |
| 3 | Flipper        |
| 4 | Blind cover    |
| 5 | Entry area     |
| 6 | Delivery head  |
| 7 | Belt           |

#### **Control-panel messages about jams**

The following table explains control-panel messages that pertain to jams that occur when using the MBM.

| Control panel message | Description                                             | Recommended action |                                                                                                    |
|-----------------------|---------------------------------------------------------|--------------------|----------------------------------------------------------------------------------------------------|
| 13.12.01              | A jam exists in the entry area or the flipper assembly. | 1.                 | Move the MBM away from the printer or MEP.                                                            |
| 13.12.02              |                                                         |                    |                                                                                                    |
| 13.12.03              |                                                         | 2.                 | Remove the face-up bin.                                                                               |
| 13.12.04              |                                                         | 3.                 | Remove any jammed media from the output area of the printer or MFP and from the optimizer of the MFP. |
| 13.12.05              |                                                         |                    | from the entry area of hipper of the MFP.                                                             |

| Control panel message             | Description                                        | Recommended action |                                                                                                    |
|-----------------------------------|----------------------------------------------------|--------------------|----------------------------------------------------------------------------------------------------|
| 13.12.06<br>Jam in left accessory |                                                    | 4.                 | Make sure that you are using supported media weights and sizes. For more information, see <u>Supported media</u> on page 45. |
|                                   |                                                    | 5.                 | Verify that the face-up bin is correctly installed.                                                                          |
|                                   |                                                    | 6.                 | Reinstall the face-up bin and verify that it is properly seated.                                                             |
|                                   |                                                    | 7.                 | Reattach the MBM.                                                                                                    |
|                                   |                                                    | 8.                 | Wait for the solid green status light to appear on the user LED before you continue printing.                                |
| 13.12.50                          | Media is present in the belt or the delivery head. | 1.                 | Move the MBM away from the printer or MFP.                                                                                   |
| Jan men accessory                 |                                                    | 2.                 | Remove any media from the belt.                                                                                              |
|                                   |                                                    | 3.                 | Remove any media from the delivery head.                                                                                     |
|                                   |                                                    | 4.                 | Make sure that you are using supported media weights and sizes. For more information, see <u>Supported media</u> on page 45. |
|                                   |                                                    | 5.                 | Reattach the MBM.                                                                                                    |
|                                   |                                                    | 6.                 | Wait for the solid green status light to appear on the user LED before you continue printing.                                |
| 13.12.51                          | A paper jam exists in the belt.                    | 1.                 | Move the MBM away from the printer or MFP.                                                                                   |
| Jan men accessory                 |                                                    | 2.                 | Remove any media from the belt.                                                                                              |
|                                   |                                                    | 3.                 | Make sure that you are using supported media weights and sizes. For more information, see <u>Supported media</u> on page 45. |
|                                   |                                                    | 4.                 | Reattach the MBM.                                                                                                    |
|                                   |                                                    | 5.                 | Wait for the solid green status light to<br>appear on the user LED before you<br>continue printing.                          |
| 13.12.52                          | A jam exists in the belt or in the delivery head.  | 1.                 | Move the MBM away from the printer or                                                                                        |
| 13.12.53                          |                                                    | 2                  | MIFF.                                                                                                    |
| 13.12.54                          |                                                    | 2.                 | head.                                                                                                    |
| Jam in left accessory             |                                                    | 3.                 | Remove any media from the belt.                                                                                              |
|                                   |                                                    | 4.                 | Make sure that you are using supported media weights and sizes. For more information, see <u>Supported media</u> on page 45  |

| Control panel message | Description | Recommended action |                                                                                               |
|-----------------------|-------------|--------------------|-----------------------------------------------------------------------------------------------|
|                       |             | 5.                 | Reattach the MBM.                                                                             |
|                       |             | 6.                 | Wait for the solid green status light to appear on the user LED before you continue printing. |

#### **Clear jams in the belt**

1. Move the MBM away from the printer or MFP. To do this, stand on the left side of the MBM and pull the device straight toward you.

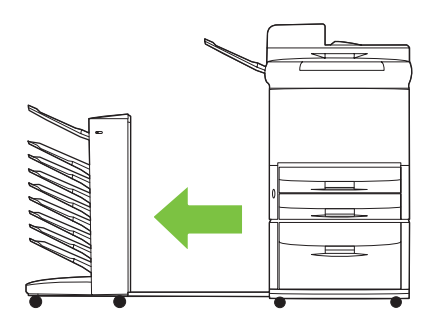

- 2. Carefully pull the jammed media out of the belt.
- $\triangle$  **CAUTION:** Do not move the delivery head up or down. In addition, do not move or damage the strings attached to the delivery head. Doing so can cause serious damage to the MBM.

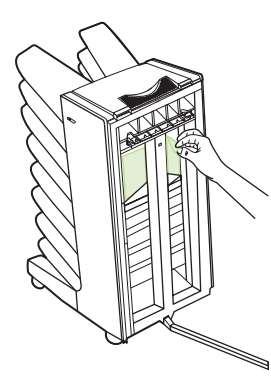

3. Reattach the MBM to the printer or MFP.

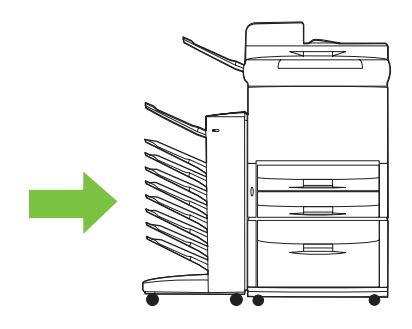

#### Clear jams in the entry area

1. Move the MBM away from the printer or MFP. To do this, stand on the left side of the MBM and pull the device straight toward you.

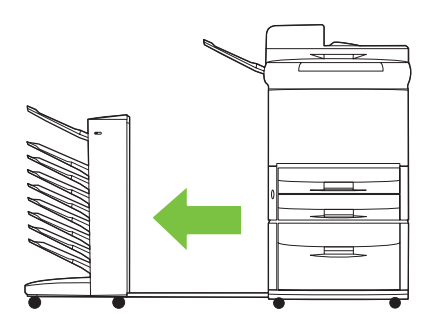

- 2. Carefully pull the jammed media from the MBM entry area or from the exit area of the printer or MFP.
  - MARNING! Avoid touching the entry area. It can be hot.

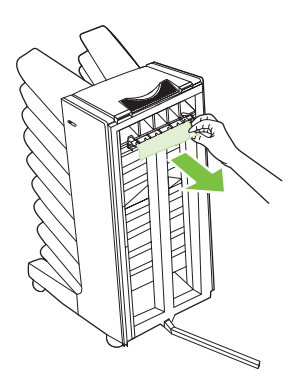

3. Reattach the MBM to the printer or MFP.

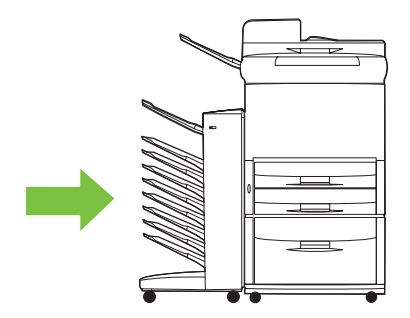

#### Clear jams in the face-up bin and in the flipper

1. Move the MBM away from the printer or MFP. To do this, stand on the left side of the MBM and pull the device straight toward you.

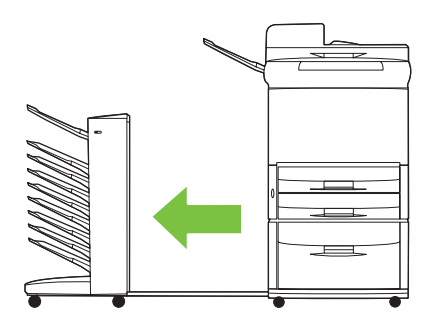

2. Remove the face-up bin (upper-left bin).

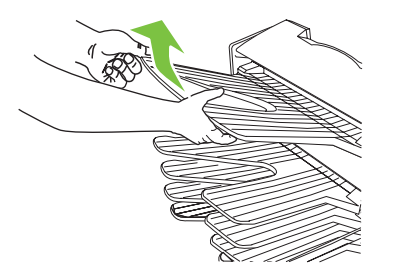

- 3. Locate the handle in the flipper area and lift the handle. Remove the jammed media.
- ▲ WARNING! Avoid touching the flipper area. It can be hot.

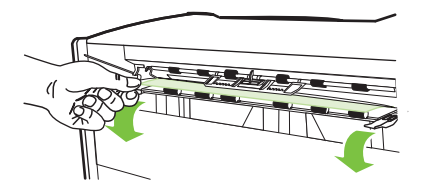

4. Reinstall the face-up bin (upper-left bin).

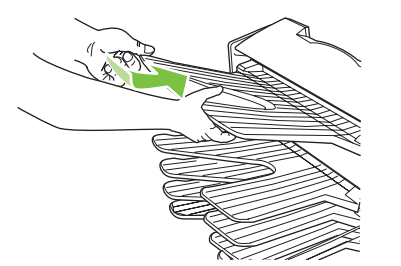

5. Reattach the MBM to the printer or MFP.

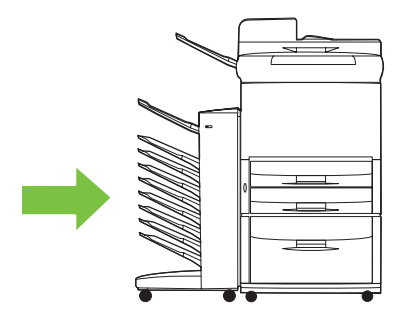

### Clear jams in the delivery head and the face-down bins

1. Move the MBM away from the printer or MFP. To do this, stand on the left side of the MBM and pull the device straight toward you.

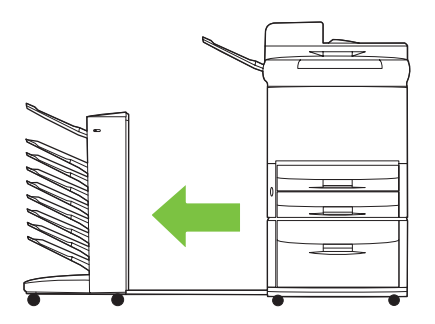

- 2. Carefully pull the jammed media out from the face-down bin and delivery head.
  - NOTE: Hewlett-Packard Company recommends removing the jammed media without removing the face-down bins.
  - $\triangle$  CAUTION: Be careful to not move the delivery head up or down. Doing so can cause serious damage to the MBM.

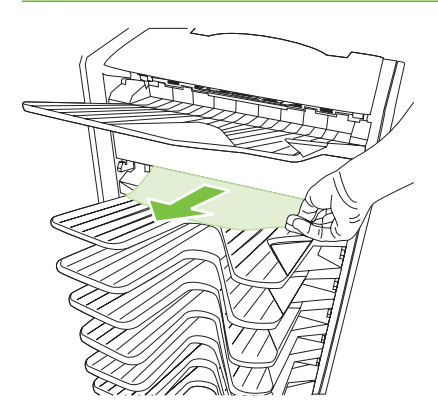

3. Reattach the MBM to the printer or MFP.

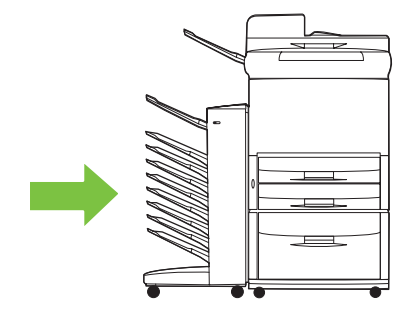

# Support information

### **World Wide Web**

Solutions to most issues can be found at <u>www.hp.com</u>. The HP Web site includes frequently asked questions (FAQ), troubleshooting help, information about maintenance and use, and manuals for the following products that can be used with the MBM:

- HP LaserJet 9040 Series printers
- HP LaserJet 9050 Series printers
- HP LaserJet 9040mfp
- HP LaserJet 9050mfp
- HP Color LaserJet 9500mfp
- HP LaserJet M9040 MFP
- HP LaserJet M9050 MFP

# Warranty information

See the warranty booklet that came with your printer or MFP for warranty information.

# **A** Operation modes summary table

| MBM is<br>connected to | Operational<br>mode                                                                 | Copy bin enabled<br>or disabled                                                     | Available output<br>bins                               | The output bin<br>options at the<br>control panel for<br>copying | The output bin<br>options in the<br>printer driver for<br>printing |
|------------------------|-------------------------------------------------------------------------------------|-------------------------------------------------------------------------------------|--------------------------------------------------------|------------------------------------------------------------------|--------------------------------------------------------------------|
| Printer                | Printer Mailbox mode Not applicable<br>(The printer does<br>not produce<br>copies.) | Not applicable                                                                      | Standard top bin                                       | Not applicable                                                   | Standard Top Bin                                                   |
|                        |                                                                                     | not produce Face-up bin<br>copies.) (upper-left bin)                                |                                                        | Upper Left Bin<br>(Straightest Path)                             |                                                                    |
|                        |                                                                                     |                                                                                     | Face-down bins 1<br>through 8                          |                                                                  | Output Bin 1                                                       |
|                        |                                                                                     |                                                                                     |                                                        |                                                                  | Output Bin 2                                                       |
|                        |                                                                                     |                                                                                     |                                                        |                                                                  | Output Bin 3                                                       |
|                        |                                                                                     |                                                                                     |                                                        |                                                                  | Output Bin 4                                                       |
|                        |                                                                                     |                                                                                     |                                                        |                                                                  | Output Bin 5                                                       |
|                        |                                                                                     |                                                                                     |                                                        |                                                                  | Output Bin 6                                                       |
|                        |                                                                                     |                                                                                     |                                                        |                                                                  | Output Bin 7                                                       |
|                        |                                                                                     |                                                                                     |                                                        |                                                                  | Output Bin 8                                                       |
|                        | Stacker mode                                                                        | Stacker modeNot applicable<br>(The printer doesJob Separatornot produce<br>copies.) | Standard top bin                                       | Not applicable                                                   | Standard Top Bin                                                   |
|                        | Job Separator<br>mode                                                               |                                                                                     | Face-up bin<br>(upper-left bin)                        |                                                                  | Upper Left Bin<br>(Straightest Path)                               |
|                        | Sorter/Collator<br>mode                                                             |                                                                                     | Face-down bins 1<br>through 8 (high<br>paper capacity) |                                                                  | Output Bins 1-8                                                    |

| MBM is<br>connected to | Operational<br>mode                                              | Copy bin enabled<br>or disabled                          | Available output<br>bins                                                                                     | The output bin<br>options at the<br>control panel for<br>copying                               | The output bin<br>options in the<br>printer driver for<br>printing                                                                                   |
|------------------------|------------------------------------------------------------------|----------------------------------------------------------|----------------------------------------------------------------------------------------------------|------------------------------------------------------------------------------------------------|----------------------------------------------------------------------------------------------------|
| MFP                    | Mailbox mode                                                     | The copy bin is<br>always enabled in<br>the Mailbox mode | Face-up bin<br>(upper-left bin)<br>Face-down bins 1<br>through 8 (high<br>paper capacity)                    | UPPER BIN<br>BIN 1 <sup>1</sup><br>BIN 2<br>BIN 3<br>BIN 4<br>BIN 5<br>BIN 6<br>BIN 7<br>BIN 8 | Upper Left Bin<br>(Straightest Path)<br>Output Bin 2<br>Output Bin 3<br>Output Bin 4<br>Output Bin 5<br>Output Bin 6<br>Output Bin 7<br>Output Bin 8 |
|                        | Stacker mode<br>Job Separator<br>mode<br>Sorter/Collator<br>mode | Enabled (default)                                        | Face-up bin<br>(upper-left bin)<br>Face-down bin 1<br>Face-down bins 2<br>through 8 (high<br>paper capacity) | UPPER BIN<br>(STRAIGHT<br>PATH)<br>BIN 1 <sup>1</sup><br>BINS 2-8<br>(CORRECT<br>ORDER)        | Upper Left Bin<br>(Straightest Path)<br>Output Bins 2-8                                                                                              |
|                        | Stacker mode<br>Job Separator<br>mode<br>Sorter/Collator<br>mode | Disabled                                                 | Face-up bin<br>(upper-left bin)<br>Face-down bins 1<br>through 8 (high<br>paper capacity)                    | UPPER BIN<br>(STRAIGHT<br>PATH)<br>BINS 1-8<br>(CORRECT<br>ORDER) <sup>1</sup>                 | Upper Left Bin<br>(Straightest Path)<br>Output Bins 2-8                                                                                              |

# **B** Specifications

# **Physical specifications**

The following sections outline the physical specifications for the HP 8-bin Mailbox (MBM).

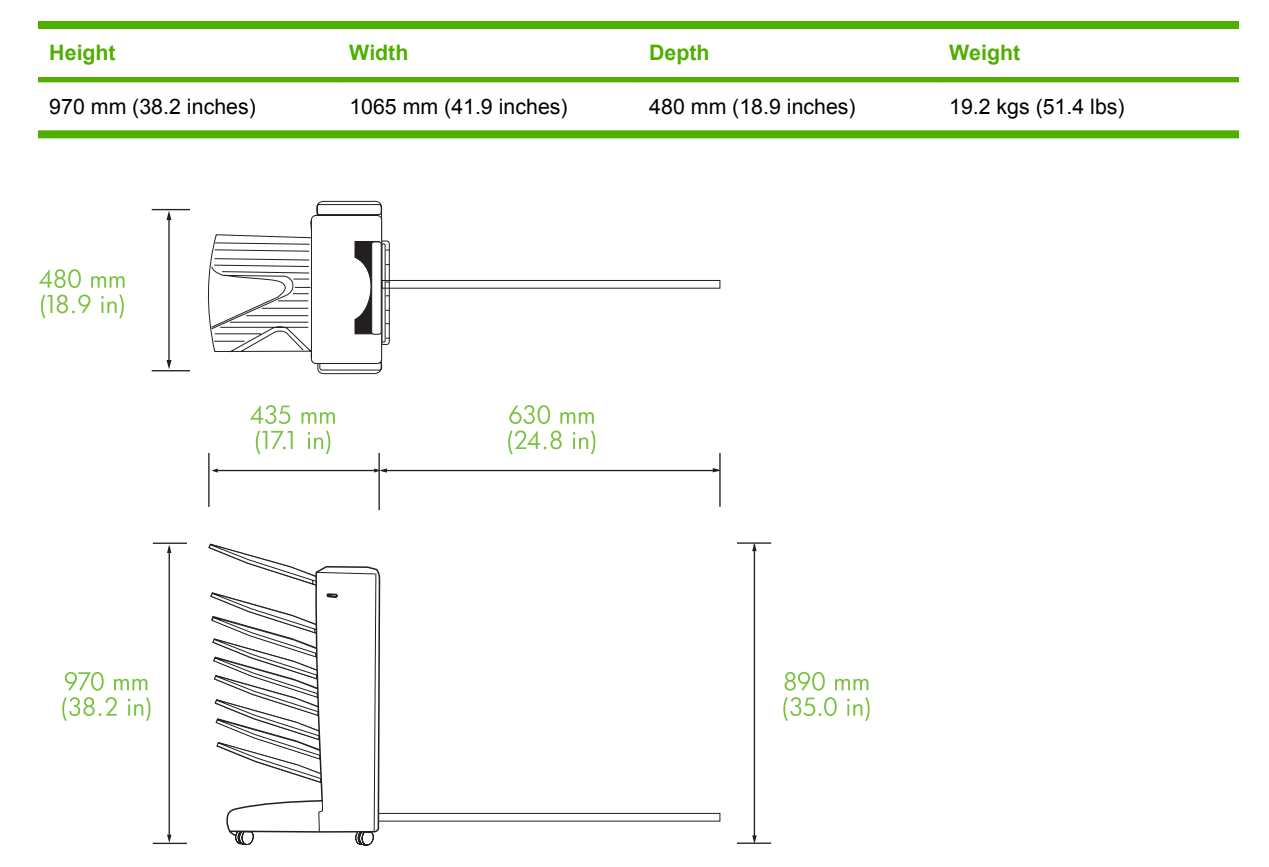

#### **Space requirements**

HP recommends the following setup specifications for using the HP 8-bin Mailbox (MBM) with your printer or MFP.

- Place the printer or MFP and the MBM on a level surface.
- Allow space around the printer or MFP and the MBM for good ventilation.
- Place the printer or MFP and the MBM in a well-ventilated room.
- Do not expose the printer or MFP and the MBM to direct sunlight or chemicals, including ammoniabased cleaning solutions.

- Ensure that the printer or MFP and the MBM have an adequate power-supply circuit located nearby. See the <u>Power requirements and circuit capacity on page 43</u> section of this chapter for more information.
- Choose a location for your printer or MFP and the MBM that has a stable temperature and humidity level. See the <u>Operating and storage environment on page 44</u> section of this chapter for more information.

480 mm (18.9 in) \_\_\_\_\_ 854 mm (34.0 in) ];;; 450 mm (17.7 in) 415 mm (16.3 in) 435 mm 555 mm 635 mm (25 in) (17.1 in) (21.9 in) F 1219 mm (48 in) ۵.

Figure B-1 Space requirements for the HP 8-bin Mailbox with the HP Color LaserJet 9500mfp

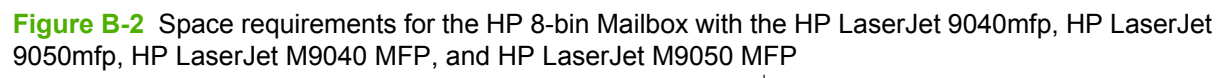

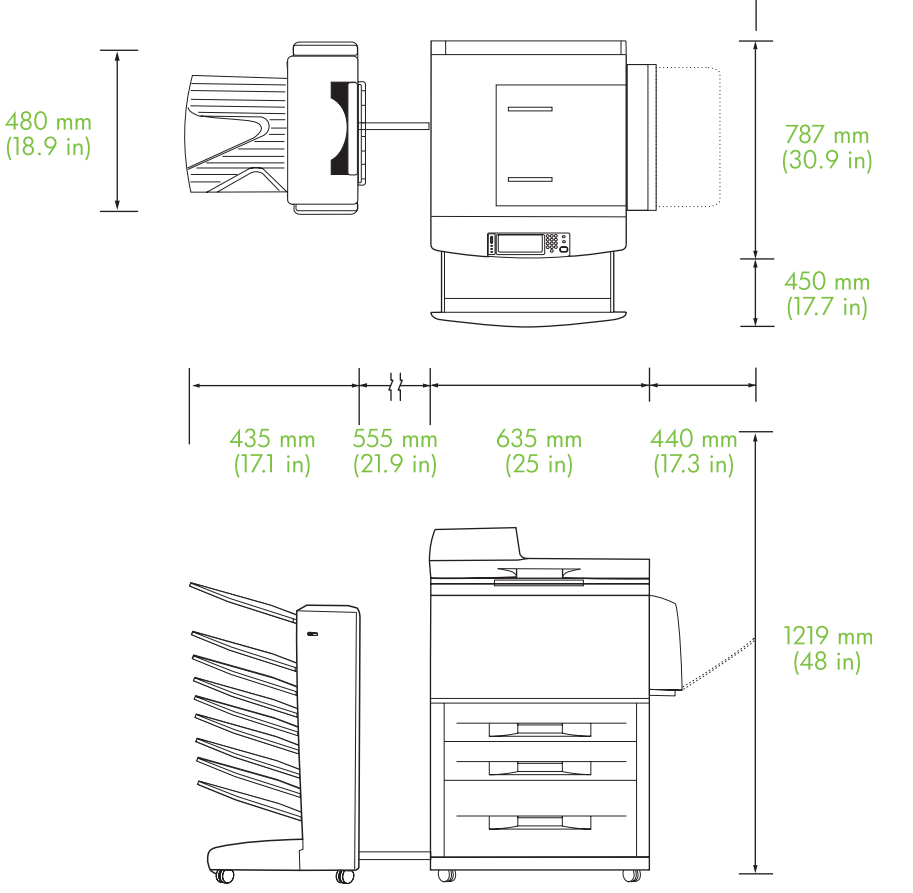

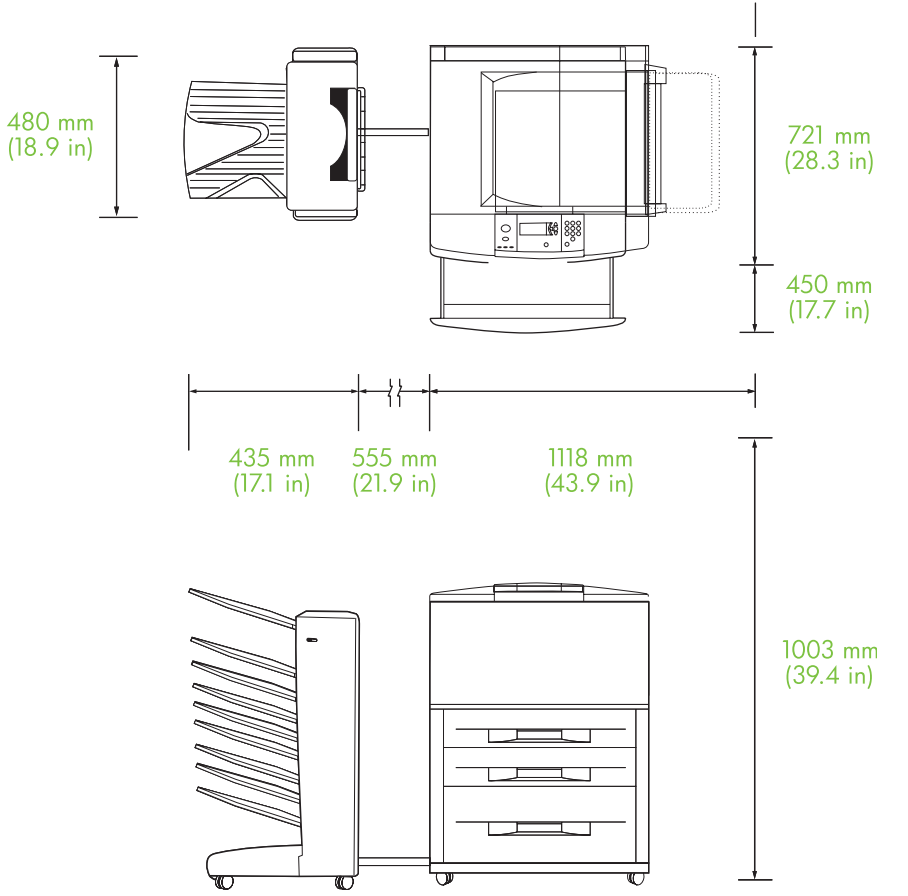

**Figure B-3** Space requirements for the HP 8-bin Mailbox with the HP LaserJet 9040/9050 Series printers

### Power requirements and circuit capacity

| Requirement or capacity              | 110-volt models                | 220-volt models        |
|--------------------------------------|--------------------------------|------------------------|
| Power requirements                   | 110 to 127 volts (V) (+/- 10%) | 220 V (+/- 10%)        |
|                                      | 50 to 60 hertz (Hz) (+/- 2 Hz) | 50 to 60 Hz (+/- 2 Hz) |
|                                      |                                | -Or-                   |
|                                      |                                | 220 to 240 V (+/- 10%) |
|                                      |                                | 60 Hz (+/- 2 Hz)       |
| Minimum recommended circuit capacity | 15.0 amps                      | 6.5 amps               |

#### **Power consumption**

| Printer state | Specification |
|---------------|---------------|
| Printing      | 49 watts      |

| Printer state | Specification       |
|---------------|---------------------|
| Standby       | 11 watts            |
| Off           | less than 0.25 watt |

## **Operating and storage environment**

| Variable              | Allowable condition           |
|-----------------------|-------------------------------|
| Operating temperature | 10° to 32.5° C (50° to 95° F) |
| Relative humidity     | 20% to 80%                    |
| Storage temperature   | 0° to 45° C (32° to 113° F)   |
| Storage humidity      | 20% to 80%                    |

| Bin            | Capacity                              | Media size                                                                                                    | Media type              | Media weight                         |
|----------------|---------------------------------------|----------------------------------------------------------------------------------------------------|-------------------------|--------------------------------------|
| Face-down bins | 250 sheets of 75 g/m2<br>(20 lb bond) | Standard sizes: letter,<br>legal, ISO A3, ISO A4,<br>ISO A5, 11 x 17, JIS B4,<br>JIS B5, 8k, 16k<br>Custom sizes:<br>minimum: 148 x 210<br>mm (5.83 x 8.27<br>inches) maximum: 297<br>x 432 mm (11.69 x 17<br>inches) | plain                   | 64 to 135 g/m2 (17 to                |
|                |                                       |                                                                                                    | preprinted              | 30-10 DONA)                          |
|                |                                       |                                                                                                    | letterhead <sup>1</sup> |                                      |
|                |                                       |                                                                                                    | prepunched              |                                      |
|                |                                       |                                                                                                    | bond                    |                                      |
|                |                                       |                                                                                                    | color                   |                                      |
|                |                                       |                                                                                                    | recycled                |                                      |
|                |                                       |                                                                                                    | light                   |                                      |
|                |                                       |                                                                                                    | glossy                  |                                      |
|                |                                       |                                                                                                    | heavy                   |                                      |
|                |                                       |                                                                                                    | rough                   |                                      |
|                |                                       |                                                                                                    | heavy glossy            |                                      |
|                |                                       |                                                                                                    | non-HP heavy glossy     |                                      |
|                |                                       |                                                                                                    | high-gloss images       |                                      |
| Face-up bin    | 125 sheets of 75 g/m2<br>(20 lb bond) | Standard sizes: letter,<br>legal, executive, ISO<br>A3, ISO A4, ISO A5, 11<br>x 17, JIS B4, JIS B5,<br>jpostD, 8k, 16k                                                                                                | plain                   | 64 to 216 g/m2 (14 to<br>58-lb bond) |
|                |                                       |                                                                                                    | preprinted              |                                      |
|                |                                       |                                                                                                    | letterhead <sup>1</sup> |                                      |
|                |                                       | Custom sizes:<br>minimum: 98 x 170 mm<br>(3.86 x 6.7 inches)<br>maximum: 305 x 470<br>mm (12 x 18.5 inches)                                                                                                    | prepunched              |                                      |
|                |                                       |                                                                                                    | bond                    |                                      |
|                |                                       |                                                                                                    | color                   |                                      |
|                |                                       |                                                                                                    | recycled                |                                      |
|                |                                       |                                                                                                    | light                   |                                      |
|                |                                       |                                                                                                    | glossy                  |                                      |
|                |                                       |                                                                                                    | heavy                   |                                      |
|                |                                       |                                                                                                    | rough                   |                                      |
|                |                                       |                                                                                                    | heavy glossy            |                                      |
|                |                                       |                                                                                                    | non-HP heavy glossy     |                                      |
|                |                                       |                                                                                                    | high-gloss images       |                                      |
|                |                                       |                                                                                                    | tough paper             |                                      |
|                |                                       |                                                                                                    | labels                  |                                      |
|                |                                       |                                                                                                    | envelopes               |                                      |
|                |                                       |                                                                                                    | cardstock               |                                      |

# Supported media

| Bin | Capacity | Media size | Media type     | Media weight |
|-----|----------|------------|----------------|--------------|
|     |          |            | transparencies |              |

<sup>1</sup> Letterhead with raised lettering or low-temperature inks is not supported.

# **C** Regulatory information

# **Declaration of Conformity**

#### **Declaration of Conformity**

according to ISO/IEC 17050-1 and EN 17050-1

| according to 100/120                                                         |                                                                                                    | 000-1                                                                               |  |
|------------------------------------------------------------------------------|----------------------------------------------------------------------------------------------------|-------------------------------------------------------------------------------------|--|
| Manufacturer's Name:<br>Manufacturer's Address:                              |                                                                                                    | Hewlett-Packard Company<br>11311 Chinden Boulevard,<br>Boise, Idaho 83714-1021, USA |  |
| declares, that the p                                                         | roduct                                                                                                    |                                                                                     |  |
| Product Name:                                                                |                                                                                                    | HP 8-bin mailbox                                                                    |  |
| Model Number:<br>Regulatory Model Number <sup>2)</sup> :<br>Product Options: |                                                                                                    | Q5693A<br>GUADA-0401-00<br>All                                                      |  |
| conforms to the fol                                                          | lowing Product Spe                                                                                                    | cifications:                                                                        |  |
| Safety:                                                                      | IEC 60950-1:2001 /<br>GB4943-2001                                                                                                    | EN60950-1: 2001 +A11                                                                |  |
| EMC:                                                                         | CISPR22:2005 / EN 55022:2006 - Class A <sup>1, 3)</sup><br>EN 61000-3-2:2000<br>EN 61000-3-3:1995 +A1<br>EN 55024:1998 +A1 +A2<br>FCC Title 47 CFR, Part 15 Class A / ICES-003, Issu<br>GB9254-1998, GB17625.1-2003 |                                                                                     |  |

#### Supplementary Information:

The product herewith complies with the requirements of the EMC Directive 2004/108/EC and the Low Voltage Directive 2006/95/EC, and carries the CE-Marking accordingly.

This Device complies with Part 15 of the FCC Rules. Operation is subject to the following two Conditions: (1) this device may not cause harmful interference, and (2) this device must accept any interference received, including interference that may cause undesired operation.

1) The product was tested in a typical configuration with Hewlett-Packard Personal Computer Systems.

2) For regulatory purposes, this product is assigned a Regulatory model number. This number should not be confused with the product name or the product number(s).

3) The product meets the requirements of EN55022 & CNS13438 Class A in which case the following applies: "Warning – This is a class A product. In a domestic environment this product may cause radio interference in which case the user may be required to take adequate measures".

Boise, Idaho, USA

#### January 25, 2007

#### For regulatory topics only:

European Contact: Your Local Hewlett-Packard Sales and Service Office or Hewlett-Packard GmbH, Department HQ-TRE / Standards Europe, Herrenberger Straße 140, D-71034 Böblingen, Germany, (FAX: +49-7031-14-3143)

USA Contact: Product Regulations Manager, Hewlett-Packard Company, PO Box 15, Mail Stop 160, Boise, ID 83707-0015, , (Phone: 208-396-6000)

# **FCC regulations**

This equipment has been tested and found to comply with the limits for a Class A digital device, pursuant to Part 15 of the FCC rules. These limits are designed to provide reasonable protection against harmful interference in a residential installation. This equipment generates, uses, and can radiate radio frequency energy. If this equipment is not installed and used in accordance with the instructions, it may cause harmful interference to radio communications. However, there is no guarantee that interference will not occur in a particular installation. If this equipment does cause harmful interference to radio or television reception, which can be determined by turning the equipment off and on, the user is encouraged to try to correct the interference by one or more of the following measures:

- Reorient or relocate the receiving antenna.
- Increase separation between equipment and receiver.
- Connect equipment to an outlet on a circuit different from that to which the receiver is located.
- Consult your dealer or an experienced radio/TV technician.
- NOTE: Any changes or modifications to the printer that are not expressly approved by HP could void the user's authority to operate this equipment.

Use of a shielded interface cable is required to comply with the Class A limits of Part 15 of FCC rules.

# **Canadian DOC regulations**

Complies with Canadian EMC Class A requirements.

« Conforme à la classe A des normes canadiennes de compatibilité électromagnétiques. « CEM ». »

# VCCI statement (Japan)

この装置は、情報処理装置等電波障害自主規制協議会(VCCI)の基準 に基づくクラスA情報技術装置です。この装置を家庭環境で使用すると電波 妨害を引き起こすことがあります。この場合には使用者が適切な対策を講ず るよう要求されることがあります。

# EMI statement (Korea)

A급 기기 (업무용 정보통신기기)

이 기기는 업무용으로 전자파적합등록을 한 기기이오니 판매자 또는 사용자는 이 점을 주의하시기 바라며, 만약 잘못판매 또는 구입하였을 때에는 가정용으로 교환하시기 바랍니다.

# **EMI statement (Taiwan)**

警告使用者:

這是甲類的資訊產品,在居住的環境中使用時,可能會造成射頻 干擾,在這種情況下,使用者會被要求採取某些適當的對策。

# Index

#### Α

ADF output bin 3

#### В

belt paper jams, clearing 28 bins capacities 2 copy 14, 19 default settings 6 default, assigning 15 full 22, 24 locating 3 media specifications 45 operation modes 7, 37 selecting 17 troubleshooting selection 22 blinking lights 4

#### С

Canadian DOC regulations 50 collator mode 7 configuration default settings 6 operation modes 7, 9 control panel messages general 24 paper jams 26 customer support 34

#### D

delivery head jams, clearing 31 devices supported 1 driver settings operation modes 10

#### E

electrical specifications 43 entry area paper jams, clearing 29 environmental specifications 44

#### F

face-up bin jams, clearing 30 locating 3 FCC regulations 49 features 2 flipper jams, clearing 30 full output bins operation modes 7

#### J

jams control panel messages 26 face-down bins, clearing 31 locations 26 troubleshooting frequent 22 Japanese VCCI statement 50 job separator mode 7

#### Κ

Korean EMI statement 50

#### L

lights locating 3 status 4

#### Μ

mailbox mode 7 media bin capacities 2 specifications 45 media jams troubleshooting frequent 22 modes default bins 6

#### 0

operating environment specifications 40

output paper path open 24

#### Ρ

physical specifications 40 power troubleshooting 22

#### S

space requirements HP Color LaserJet 9500mfp 41 HP LaserJet 9040mfp/ 9050mfp 42 HP LaserJet 9050 series printers 43 storage specifications 44

#### Т

Taiwan EMI statement 50 troubleshooting device not recognized 22 jams, entry area 29

#### U

upper-left bin. See face-up bin

#### www.hp.com

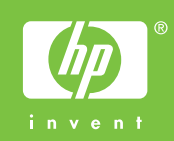

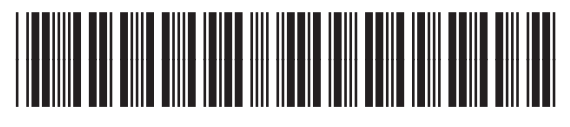

Q5693-90906